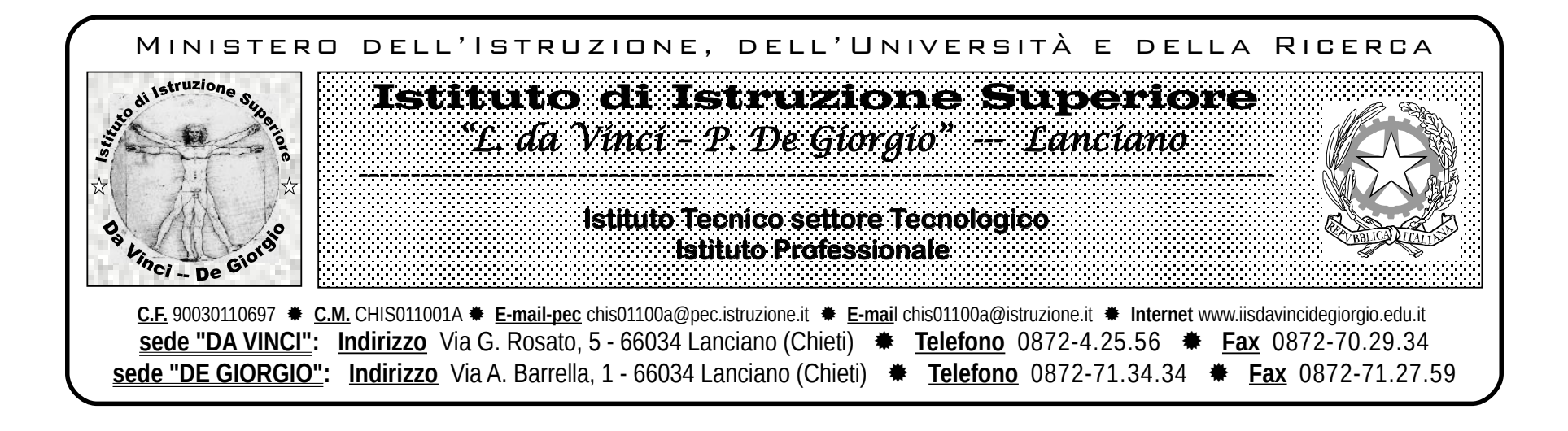

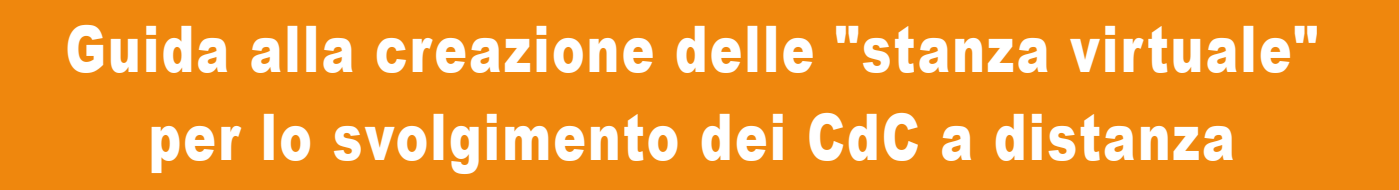

Questa documento è stato realizzato per guidare i Coordinatori dei Consigli di Classe nella creazione della "stanza virtuale" con Google Hangouts Meet.

## Finestra di Hongouts Meet nel Browser Dopo essersi autenticati con ٤3 $\Box$ F $\sim$ nome.cognome@davincidegiorgio.it apire la pagina https://meet.google.com/ Partecipa a una riunione o avviala Niente in programma per oggi Coherence • Jess Bonham & Anna Lomax • g.co/jbalc

### Finestra di Hongouts Meet nel Browser

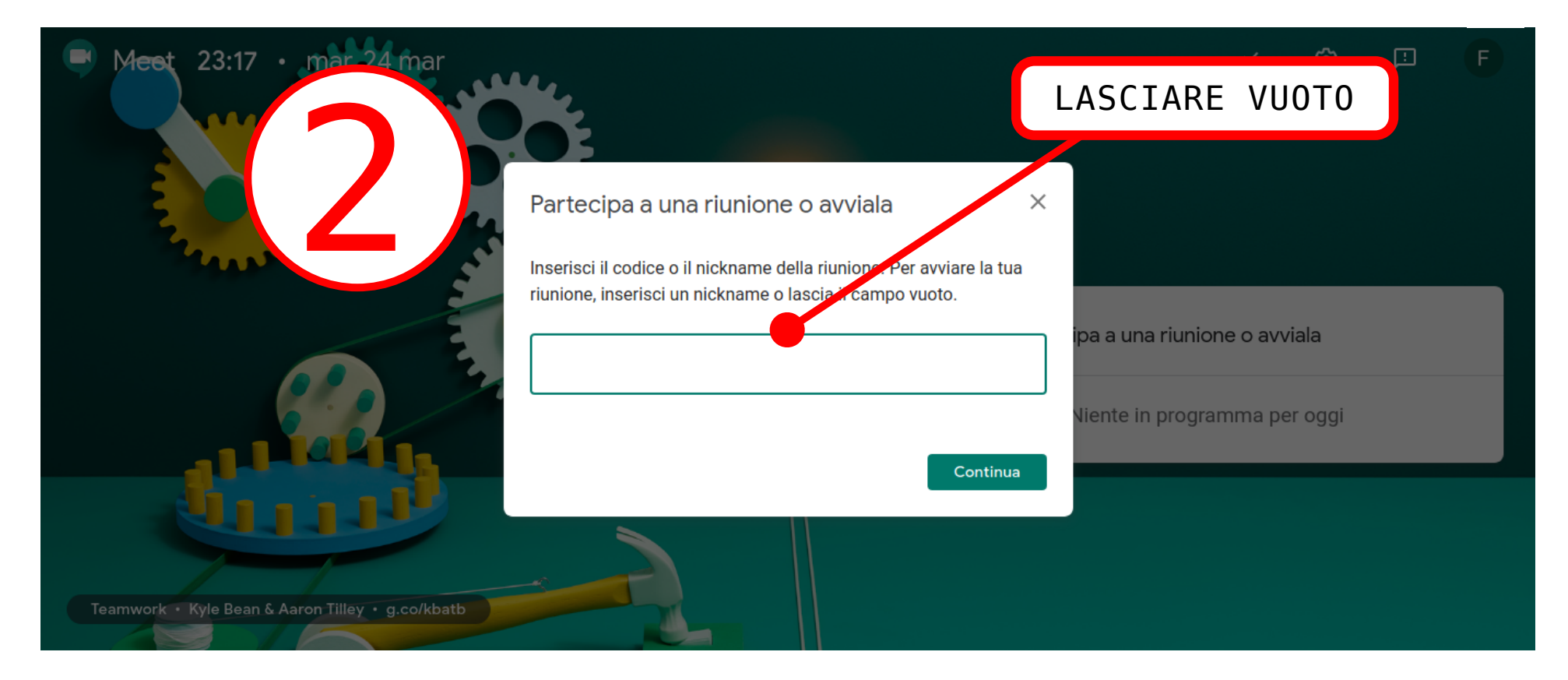

# F G Meet test Non c'è nessun altro qui Presenta Partecipa Altre opzioni 😫 Partecipa e utilizza un telefono per accedere all'audio

### Finestra di Hongouts Meet nel Browser

#### Finestra di Hongouts Meet nel Browser

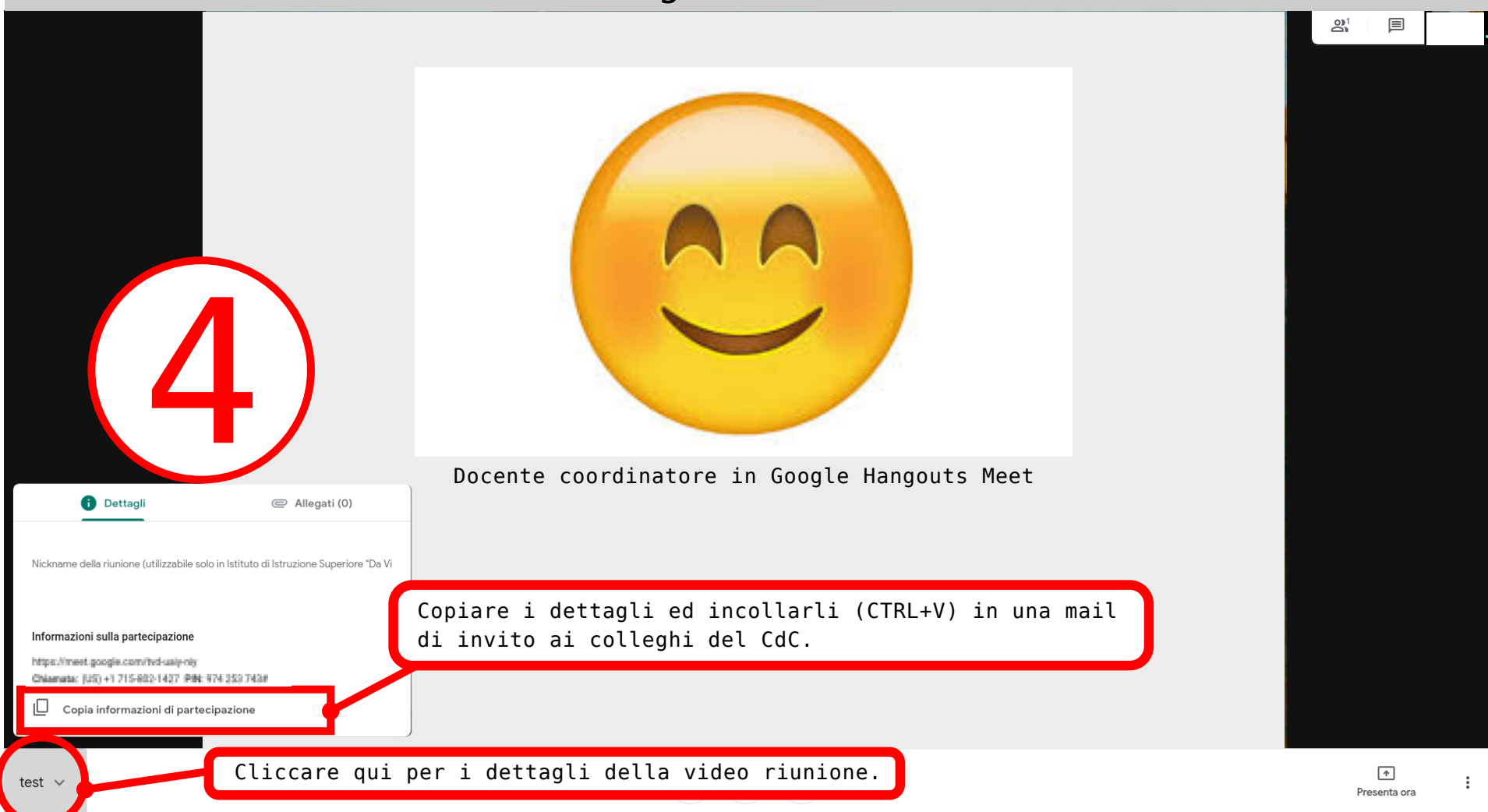